## ISTRUZIONI ACCESSO FTP

1. Aprire Esplora Risorse (cliccare combinazione di tasti Windows + tasto "e")

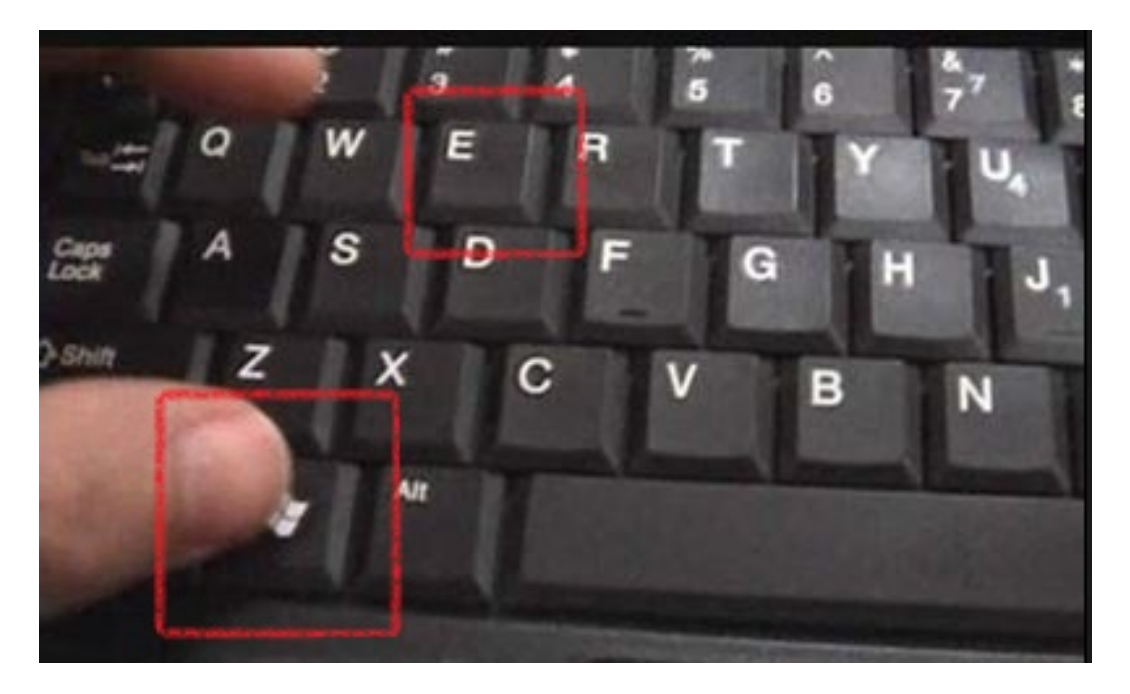

2. nella finestra che si aprirà digitare nella barra dell'indirizzo il seguente indirizzo e cliccare invio:

## <u>ftp2.provincia.pc.it</u>

| ftp2.provincia.pc.it            | - <sup>4</sup> 7 | Cerca ftp2.provincia.pc.it | ۶     |
|---------------------------------|------------------|----------------------------|-------|
| Organizza 💌                     |                  |                            | <br>0 |
| 🛠 Preferiti                     |                  |                            |       |
| E Desktop                       |                  |                            |       |
| Download                        |                  |                            |       |
| 🕎 Risorse recenti               |                  |                            |       |
| 🛜 Raccolte                      |                  |                            |       |
| Documenti                       |                  |                            |       |
| 🔄 Immagini                      |                  |                            |       |
| 👌 Musica                        |                  |                            |       |
| 🛃 Video                         |                  |                            |       |
| 👰 Computer                      |                  |                            |       |
| 🚢 Disco locale (C:)             |                  |                            |       |
| 👝 Riservato per il sistema (F:) |                  |                            |       |
|                                 |                  |                            |       |
|                                 |                  |                            |       |
|                                 |                  |                            |       |
|                                 |                  |                            |       |
|                                 |                  |                            |       |
|                                 |                  |                            |       |
|                                 |                  |                            |       |
| Cu Kete                         |                  |                            |       |
|                                 |                  |                            |       |
|                                 |                  |                            |       |
|                                 |                  |                            |       |
|                                 |                  |                            |       |
| 0 elementi                      |                  |                            |       |
|                                 |                  |                            |       |
|                                 |                  |                            |       |

3. si aprirà un ulteriore maschera inserire utente e password e cliccare Accedi

|  | accettato.                                                                                                    | sente raccesso anonino o ninainzzo di posta eletti onic                        | a non e stati |  |  |
|--|----------------------------------------------------------------------------------------------------|--------------------------------------------------------------------------------|---------------|--|--|
|  | Server FTP:                                                                                                    | ftp2.provincia.pc.it                                                           |               |  |  |
|  | Nome utente:                                                                                                    |                                                                                | •             |  |  |
|  | Password:                                                                                                    |                                                                                |               |  |  |
|  | Dopo l'accesso, s<br>di tornare facilme                                                                                                  | sarà possibile aggiungere un collegamento a Preferiti d<br>ente al server FTP. | ne consentira |  |  |
|  | Prima dell'invio al server, password e dati non vengono crittografati o codificati. Pe<br>proteggere password e dati, utilizzare WebDAV. |                                                                                |               |  |  |
|  |                                                                                                    |                                                                                |               |  |  |

4. si avrà così accesso alla propria area ftp dove sarà possibile caricare e prelevare file con un copia e incolla.

|                                                                                                    | ✓ ★★ Cerra fta2 anviacia pc.it |                  |  |
|----------------------------------------------------------------------------------------------------|--------------------------------|------------------|--|
| Organizza 🗸                                                                                                    | <br>                           | ]=<br>= <b>•</b> |  |
| <ul> <li>☆ Preferiti</li> <li>■ Desktop</li> <li>Bownload</li> <li>Sisorse recenti</li> </ul>                                                                                                    | OTAP.TXT                       |                  |  |
| Raccolte Commenti Commenti Com |                                |                  |  |
| r Computer<br>≦ Disco locale (C:)<br>→ Riservato per il sistema (F:)                                                                                                    |                                |                  |  |
| 👽 Rete                                                                                                    |                                |                  |  |
| 2 elementi                                                                                                    |                                |                  |  |

5. per terminare la connessione sarà sufficiente chiudere la finestra cliccando sulla "X" rossa in alto a destra.